# Actualización de FTD HA gestionada por FDM

# Contenido

| Introducción                            |
|-----------------------------------------|
| Prerequisites                           |
| Requirements                            |
| Componentes Utilizados                  |
| Overview                                |
| Antecedentes                            |
| Configurar                              |
| Paso 1. Cargar paquete de actualización |
| Paso 2. Comprobar la preparación        |
| Paso 3. Actualización del FTD en HA     |
| Paso 4. Switch Par Activo (Opcional)    |
| Paso 5. Implementación final            |
| <u>Validar</u>                          |
|                                         |

# Introducción

Este documento describe el proceso de actualización para Cisco Secure Firewall Threat Defense en alta disponibilidad administrado por un administrador de dispositivos Firepower.

# Prerequisites

# Requirements

Cisco recomienda tener conocimientos de estos temas:

- · Conceptos y configuración de alta disponibilidad (HA)
- Configuración de Cisco Secure Firepower Device Manager (FDM)
- Configuración de Cisco Secure Firewall Threat Defence (FTD)

## **Componentes Utilizados**

La información de este documento se basa en Virtual Cisco FTD, versión 7.2.8.

La información que contiene este documento se creó a partir de los dispositivos en un ambiente de laboratorio específico. Todos los dispositivos que se utilizan en este documento se pusieron en funcionamiento con una configuración verificada (predeterminada). Si tiene una red en vivo, asegúrese de entender el posible impacto de cualquier comando.

## Overview

El funcionamiento de FDM consiste en actualizar un par cada vez. Primero el Standby, luego el Active, haciendo una conmutación por fallas antes de que se inicie la actualización Active.

# Antecedentes

El paquete de actualización se debe descargar de software.cisco.com antes de la actualización.

En el clish de CLI, ejecute el comando show high-availability config en el FTD activo para verificar el estado del HA.

> show high-availability config Failover On Failover unit Primary Failover LAN Interface: failover-link GigabitEthernet0/2 (up) Reconnect timeout 0:00:00 Unit Poll frequency 1 seconds, holdtime 15 seconds Interface Poll frequency 5 seconds, holdtime 25 seconds Interface Policy 1 Monitored Interfaces 3 of 311 maximum MAC Address Move Notification Interval not set failover replication http Version: Ours 9.18(3)53, Mate 9.18(3)53 Serial Number: Ours 9A1QUNFWPK1, Mate 9A45VNEHB5C Last Failover at: 11:57:26 UTC Oct 8 2024 This host: Primary - Active Active time: 507441 (sec) slot 0: ASAv hw/sw rev (/9.18(3)53) status (Up Sys) Interface diagnostic (0.0.0.0): Normal (Waiting) Interface inside (192.168.45.1): Normal (Waiting) Interface outside (192.168.1.10): Normal (Waiting) slot 1: snort rev (1.0) status (up) slot 2: diskstatus rev (1.0) status (up) Other host: Secondary - Standby Ready

Active time: 8 (sec)

```
Interface diagnostic (0.0.0.0): Normal (Waiting)
Interface inside (0.0.0.0): Normal (Waiting)
Interface outside (0.0.0.0): Normal (Waiting)
slot 1: snort rev (1.0) status (up)
slot 2: diskstatus rev (1.0) status (up)
```

Si no hay errores visibles, continúe con la actualización.

# Configurar

Paso 1. Cargar paquete de actualización

• Cargue el paquete de actualización de FTD en FDM mediante la GUI.

Esto debe descargarse previamente del sitio de software de Cisco en función del modelo de FTD y de la versión deseada. Vaya a Device > Updates > System Upgrade.

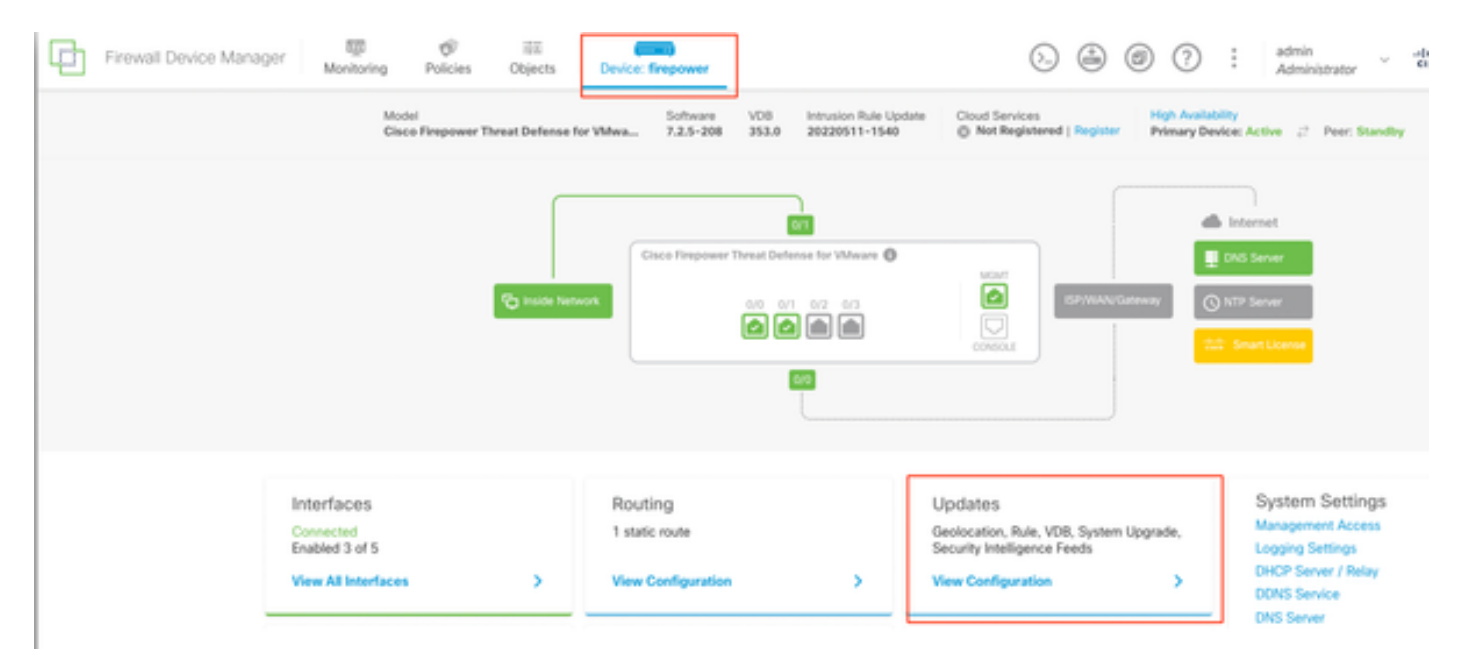

Actualizaciones

• Busque la imagen descargada anteriormente y, a continuación, elijaCargar.

![](_page_3_Picture_0.jpeg)

Nota: Cargue la imagen en los nodos activos y en espera.

| 0    | Important                                                                                                    |
|------|----------------------------------------------------------------------------------------------------|
|      | This device is a peer in a high availability configuration. You must install upgrades in a precise order. For details, see link 🕑 |
| The  | re are no software upgrades available on the system.                                                                              |
| Uplo | ad an upgrade file to install.                                                                                                    |

Ejecutar comprobación de preparación

# Paso 2. Comprobar la preparación

Las comprobaciones de preparación confirman si los dispositivos están preparados para continuar con la actualización.

• Elija Run Upgrade Readiness Check.

| System Upgrade<br>Current version 7.2.5-2               | 208                                                                                                    |
|---------------------------------------------------------|----------------------------------------------------------------------------------------------------|
| i Important<br>This device is a p<br>precise order. For | eer in a high availability configuration. You must install upgrades in a<br><sup>,</sup> details, see link 🖸 |
| File                                                    | Cisco_FTD_Upgrade-7.2.8-25.sh.REL in Replace file                                                            |
| Upgrade to                                              | 7.2.8-25                                                                                                    |
| Readiness Check                                         | Not Performed Yet Run Upgrade Readiness Check                                                                |
| UPGRADE NOW                                             | Reboot required                                                                                              |

Ejecutar comprobación de preparación

| Immortant                     |                                                                                                    |
|-------------------------------|----------------------------------------------------------------------------------------------------|
| This device is precise order. | a peer in a high availability configuration. You must install upgrades in a For details, see link 🖸 |
| File                          | Cisco_FTD_Upgrade-7.2.8-25.sh.REL in Replace file                                                   |
| Upgrade to                    | 7.2.8-25                                                                                            |
| Readiness Check               | Not Performed Yet Run. Upgrade. Readiness Check                                                     |

# Important This device is a peer in a high availability configuration. You must install upgrades in a precise order. For details, see link (2) File Cisco\_FTD\_Upgrade-7.2.8-25.sh.REL.... Preplace\_file 14 Oct 2024 05:06 PM Upgrade to 7.2.8-25 Readiness Check uluulu Please Wait... Preplace Now Reboot required Readiness Check Readiness Check uluulu Please Wait... Readiness Check uluulu Please Wait... Readines Please Wait... Readines Please Please Plea

Ejecutar comprobación de preparación

## El progreso se puede verificar navegando hasta System > Upgrade.

| Current version 7.2.5             | 5-208                                                                                             |
|-----------------------------------|---------------------------------------------------------------------------------------------------|
|                                   |                                                                                                   |
| Important                         |                                                                                                   |
| This device is a precise order. F | peer in a high availability configuration. You must install upgrades in a For details, see link 🖸 |
| File                              | Cisco_FTD_Upgrade-7.2.8-25.sh.REL in Replace file 14 Oct 2024 05:06 PM                            |
| Upgrade to                        | 7.2.8-25                                                                                          |
| Readiness Check                   | Precheck Success     Run Upgrade Readiness Check     14 Oct 2024 05:51 PM                         |
|                                   | 14 Oct 2024 05:51 PM                                                                              |

La actualización se puede realizar cuando la comprobación de preparación se haya completado en ambos FTD y el resultado sea Correcto.

## Paso 3. Actualización del FTD en HA

• Elija Standby FDM y haga clic en Upgrade Now.

|                                                     | 200                                                      |                                              |
|-----------------------------------------------------|----------------------------------------------------------|----------------------------------------------|
| Important     This device is a     precise order. F | peer in a high availability co<br>or details, see link 🕑 | onfiguration. You must install upgrades in a |
| File                                                | Cisco_FTD_Upgrade-7<br>14 Oct 2024 05:06 PM              | 2.2.8-25.sh.REL 💼 Replace file               |
| Upgrade to                                          | 7.2.8-25                                                 |                                              |
| Readiness Check                                     | Precheck Success<br>14 Oct 2024 05:51 PM                 | Run Upgrade Readiness Check                  |
| UPGRADE NOW                                         | Reboot required                                          |                                              |

Actualice ahora

Antes de iniciar la actualización:

- 1. No inicie una restauración del sistema al mismo tiempo que una actualización del sistema.
- 2. No reinicie el sistema durante la actualización. El sistema se reinicia automáticamente en el momento adecuado durante la actualización, si es necesario reiniciar.
- 3. No apague el dispositivo durante la actualización. Si interrumpe la actualización, el sistema puede quedar inutilizable.

Se cerrará su sesión en el sistema cuando comience la actualización. Una vez finalizada la instalación, el dispositivo se reinicia.

| Confirm System Upgrade                                                                                                    | × |
|----------------------------------------------------------------------------------------------------|---|
| <ul> <li>Before starting the upgrade:</li> <li>1. Do not start a system restore at the same time as a system upgrade.</li> <li>2. Do not reboot the system during the upgrade. The system automatically reboots at the appropriate time during upgrade if a reboot is necessary.</li> <li>3. Do not power off the device during the upgrade. Interrupting the upgrade can leave the system in an unusable state.</li> <li>You will be logged out of the system when the upgrade begins. After the installation completes, the device will be rebooted.</li> <li>UPGRADE OPTIONS</li> <li>Automatically cancel on upgrade failure and roll back to the previous version</li> </ul> |   |
| CANCEL                                                                                                    |   |

Continúe

![](_page_9_Picture_0.jpeg)

Nota: La actualización tarda aproximadamente 20 minutos por FTD.

En CLI, el progreso se puede verificar en la carpeta de actualización /ngfw/var/log/sf; pase al modo experto y acceda a enterroot.

> expert

admin@firepower:~\$ sudo su

Password:

root@firepower:/home/admin# cd /ngfw/var/log/sf

root@firepower:/ngfw/var/log/sf# ls

Cisco\_FTD\_Upgrade-7.2.8.

root@firepower:/ngfw/var/log/sf/Cisco\_FTD\_Upgrade-7.2.8# ls -lrt

### root@firepower:/ngfw/var/log/sf/Cisco\_FTD\_Upgrade-7.2.8# tail -f status.log

ui: Upgrade in progress: ( 8% done.22 mins to reboot). Preparing to upgrade... (200\_pre/011\_check\_self. ui: Upgrade in progress: ( 8% done.22 mins to reboot). Preparing to upgrade... (200\_pre/015\_verify\_rpm. ui: Upgrade in progress: ( 8% done.22 mins to reboot). Preparing to upgrade... (200\_pre/100\_check\_dashb ui: Upgrade in progress: ( 8% done.22 mins to reboot). Preparing to upgrade... (200\_pre/100\_get\_snort\_f ui: Upgrade in progress: ( 12% done.21 mins to reboot). Preparing to upgrade... (200\_pre/110\_setup\_upgra ui: Upgrade in progress: (12% done.21 mins to reboot). Preparing to upgrade... (200\_pre/120\_generate\_au ui: Upgrade in progress: (12% done.21 mins to reboot). Preparing to upgrade... (200\_pre/120\_generate\_au

ui: Upgrade in progress: (79% done. 5 mins to reboot). Finishing the upgrade... (999\_finish/999\_zz\_inst ui: Upgrade in progress: (83% done. 4 mins to reboot). Finishing the upgrade... (999\_finish/999\_zzz\_com ui: Upgrade complete

ui: The system will now reboot.

ui: System will now reboot.

Broadcast message from root@firepower (Mon Oct 14 12:01:26 2024): System will reboot in 5 seconds due to system upgrade.

Broadcast message from root@firepower (Mon Oct 14 12:01:31 2024): System will reboot now due to system upgrade.

Broadcast message from root@firepower (Mon Oct 14 12:01:39 2024): The system is going down for reboot NOW! Actualice la segunda unidad.

Cambie de función para activar este dispositivo: Elija Device> High Availability y, a continuación, elija Switch Mode en el menú de engranajes. Espere a que el estado de la unidad cambie a activo y confirme que el tráfico fluye normalmente. A continuación, desconéctese.

Actualizar: Repita los pasos anteriores para iniciar sesión en el nuevo modo de espera, cargar el paquete, actualizar el dispositivo, supervisar el progreso y verificar el éxito.

![](_page_11_Picture_3.jpeg)

Alta disponibilidad

En CLI, vaya a LINA (system support diagnostic-cli) y verifique el estado de failover en el FTD en espera mediante el comando show failover state.

> system support diagnostic-cli
Attaching to Diagnostic CLI ... Press 'Ctrl+a then d' to detach.
Type help or '?' for a list of available commands.

primary\_ha> enable

Password:

primary\_ha# show failover state

State Last Failure Reason Date/Time

This host - Primary

Standby Ready None Other host - Secondary Active None

====Configuration State===

Sync Skipped - STANDBY

====Communication State===

Mac set

primary\_ha#

# Paso 4. Switch Par Activo (Opcional)

![](_page_13_Picture_0.jpeg)

Nota: Si el dispositivo secundario está activo, no tiene ningún impacto operativo.

Tener el dispositivo principal como activo y secundario como en espera es una práctica recomendada que ayuda a realizar un seguimiento de cualquier fallo que se pueda producir.

En este caso, el FTD activo está ahora en espera, se puede utilizar una conmutación por fallo manual para volver a activarlo.

• Vaya a Devices > High Availability.

| Φ | Firewall Device Mana | ger Monitorin              | 9 Policies      | 前回<br>Objects        | Device: firepower                                | (                              | 0 🚑           | ۲       | ?                           | admin<br>Administ | ator ~       | cuce SECURE |
|---|----------------------|----------------------------|-----------------|----------------------|--------------------------------------------------|--------------------------------|---------------|---------|-----------------------------|-------------------|--------------|-------------|
|   | Mod<br>Cise          | ol<br>o Firepower Threat I | efense for VMwa | Software<br>7.2.8-25 | VD8 Intrusion Rule Update<br>353.0 20220511-1540 | Cloud Services<br>Not Register | red   Registe | Prim    | Availability<br>sary Device | Blandby 2         | Peer: Active |             |
|   |                      |                            |                 |                      |                                                  |                                |               |         |                             | Ξ.                |              |             |
|   |                      |                            |                 | Cisco Firepowe       | er Threat Defense for VMware 🕲                   | MONT                           |               |         |                             | NS Server         |              |             |
|   |                      | 6                          | side Network    |                      |                                                  |                                | ISP/WAN       | Kateway | © **                        | TP Server         |              |             |
|   |                      |                            |                 |                      | 609                                              |                                |               |         |                             |                   |              |             |

Alta disponibilidad

• Seleccione Modo de switch.

| Firewall Device Manager Monitoring Policies Objects Device: firepower                                         | 5. 🚑 🗐 ? : admin<br>Administrator                | · dive SECURE           |
|----------------------------------------------------------------------------------------------------|--------------------------------------------------|-------------------------|
| Device Summary<br>High Availability                                                                           |                                                  |                         |
| Primary Device<br>Current Device Mode: Standby 2 Peer: Active Ealister History Deployment History             |                                                  | Resume HA               |
| High Availability Configuration  Select and configure the peer device based on the following characteristics. | Failover Criteria<br>INTERFACE FAILURE THRESHOLD | Suspend HA     Break HA |
| GENERAL DEVICE INFORMATION     Model     Cisco Firepower Threat Defense for VMware                            | Number of failed interfaces exceeds              | 1<br>1-211              |

Modo de switch

• Elija OK para confirmar el failover.

| Make This Device the Active Peer 📀 💈                                                                                                    |        |    |  |  |  |  |
|----------------------------------------------------------------------------------------------------|--------|----|--|--|--|--|
| Please check whether the active unit is currently running a deployment job. If you<br>switch modes while a deployment job is in progress, the job will fail and you will<br>lose your configuration changes. |        |    |  |  |  |  |
| Are you sure you want to switch modes to make this device the active unit?                                                                                                    |        |    |  |  |  |  |
|                                                                                                    | CANCEL | ОК |  |  |  |  |
|                                                                                                    |        |    |  |  |  |  |

Validación del estado de HA al final de la actualización y conmutación por fallo realizada.

![](_page_15_Picture_1.jpeg)

Dispositivos

## Paso 5. Implementación final

• Implemente la política en los dispositivos haciendo clic en IMPLEMENTAR AHORA en la pestaña Implementación.

![](_page_15_Picture_5.jpeg)

| Pendina | Changes |
|---------|---------|
| renuing | Unanges |

| ຄ | $\sim$ |
|---|--------|
| • | $\sim$ |

| Deployed Version (14 Oct 2024 06:26 PM) Pending Version   Rule Update Version Edited: 20220511-1540   LastSuccessSRUbate: 2024-10-08 06:15:04Z   2024-10-14 12:53:26Z   -   -   VDB Version Edited: 353   Snort Version Added: 3.1.21.800-2   -   -   -   -   -   -   -   -   -   -   -   -   -   -   -   -   -   -   -   -   -   -   -   -   -   -   -   -   -   -   -   -   -   -   -   -   -   -   -   -   -   -   -   -   -   -   -   -   -   -   -   -   -   -   -   -   -   -   -   -   -   -   -   -   -   -   -   -   -   -   -   -   -   -   -                                                                                                    | <b>S</b> | Last Deployment Completed Successfully<br>14 Oct 2024 06:26 PM. See Deployment History |                                                                                                    |
|----------------------------------------------------------------------------------------------------|----------|----------------------------------------------------------------------------------------|----------------------------------------------------------------------------------------------------|
| <ul> <li>Rule Update Version Edited: 20220511-1540         <ul> <li>IstSuccessSRUDate: 2024-10-08 06:15:04Z</li> <li>IspVersions[1]: 20220511-1540</li> </ul> </li> <li>VDB Version Edited: 353</li> <li>Snort Version Added: 3.1.21.800-2         <ul> <li>snortVersion: 3.1.21.800-2</li> <li>snortPackage: /ngfw//var/sf/snort-3.1.21.800-2/snor _snortPackage: /ngfw//var/sf/snort-3.1.21.800-2/snor _snortPackage: /ngfw//var/sf/snort-3.1.21.800-2/snor _snortPackage: /ngfw//var/sf/snort-3.1.21.800-2/snor _snortPackage: /ngfw/var/sf/snort-3.1.21.800-2/snor _snortPackage: /ngfw/var/sf/snort-3.1.21.800-2/snor _snortPackage: /ngfw/var/sf/snort-3.1.21.800-2/snor _snortPackage: /ngfw/var/sf/snort-3.1.21.800-2/snor _snortPackage: /ngfw/var/sf/snort-3.1.21.800-2/snor _snortPackage: /ngfw/var/sf/snort-3.1.21.800-2/snor _snortPackage: /ngfw/var/sf/snort-3.1.21.800-2/snor _snortPackage: /ngfw/var/sf/snort-3.1.21.800-2/snor _snortPackage: /ngfw/var/sf/snort-3.1.21.800-2/snor _snortPackage: /ngfw/var/sf/snort-3.1.21.800-2/snor _snortPackage: /ngfw/var/sf/snort-3.1.21.800-2/snor _snortPackage: /ngfw/var/sf/snort-3.1.21.800-2</li> <li>Data SSL Cipher Edited: DefaultDataSSLCipherSetting         <ul> <li>sSL Cipher Edited: DefaultDataSSLCipherSetting</li> <li>sSL Cipher Edited: DefaultDataSSLCipherSetting _ protocolVersions[0]: TLSV1 _ protocolVersions[2]: TLSV1 _ not _ snortPackage: /ngfw/var/sf/snort-3.1.21.800-2</li> <li>Intrusion Policy Edited: Security Over Connectivity - Cisco Talos</li> <li>MORE ACTIONS \u2012 _ CANCEL _ DEPLOY NOW _ snortPackage _snortPackage _snort</li></ul></li></ul></li></ul> |          | Deployed Version (14 Oct 2024 06:26 PM)                                                | Pending Version                                                                                             |
| <ul> <li>VDB Version Edited: 353</li> <li>Snort Version Added: 3.1.21.800-2         <ul> <li>Snort Version Added: 3.1.21.800-2</li> <li>snortPackage: /ngfw/var/sf/snort-3.1.21.800-2/snor _state _ name: 3.1.21.800-2</li> </ul> </li> <li>Data SSL Cipher Setting Edited: DefaultDataSSLCipherSetting         <ul> <li>SSL Cipher Edited: DefaultSSLCipher</li> <li>protocolVersions[0]: TLSV1<br/>protocolVersions[1]: DTLSV1<br/>protocolVersions[2]: TLSV1_1</li> </ul> </li> <li>Intrusion Policy Edited: Security Over Connectivity - Cisco Talos</li> <li>MORE ACTIONS <ul> <li>DepLoy Now</li> <li>DepLoy Now</li> </ul> </li></ul>                                                                                                    | 0        | Rule Update Version Edited: 20220511-1540<br>lastSuccessSRUDate: 2024-10-08 06:15:04Z  | 2024-10-14 12:53:26Z<br>lspVersions[1]: 20220511-1540                                                       |
| <ul> <li>Snort Version Added: 3.1.21.800-2</li> <li>SnortVersion: 3.1.21.800-2<br/>snortPackage: /ngfw/var/sf/snort-3.1.21.800-2/snor xix<br/>name: 3.1.21.800-2</li> <li>Data SSL Cipher Setting Edited: DefaultDataSSLCipherSetting</li> <li>SSL Cipher Edited: DefaultSSLCipher</li> <li>protocolVersions[0]: TLSV1<br/>protocolVersions[1]: DTLSV1<br/>protocolVersions[2]: TLSV1_1</li> <li>Intrusion Policy Edited: Security Over Connectivity - Cisco Talos</li> <li>MORE ACTIONS \</li> </ul>                                                                                                    | 0        | VDB Version Edited: 353                                                                |                                                                                                    |
| -       snortVersion: 3.1.21.800-2         -       snortPackage: /ngfw/var/sf/snort-3.1.21.800-2/snorr         -       name: 3.1.21.800-2         O Data SSL Cipher Setting Edited: DefaultDataSSLCipherSetting         SSL Cipher Edited: DefaultSSLCipher         -       protocolVersions[0]: TLSV1         -       protocolVersions[0]: TLSV1         -       protocolVersions[1]: DTLSV1         -       protocolVersions[2]: TLSV1_1         O Intrusion Policy Edited: Security Over Connectivity - Cisco Talos         MORE ACTIONS ×       CANCEL                                                                                                    | 0        | Snort Version Added: 3.1.21.800-2                                                      |                                                                                                    |
| <ul> <li>Data SSL Cipher Setting Edited: DefaultDataSSLCipherSetting</li> <li>SSL Cipher Edited: DefaultSSLCipher         <ul> <li>protocolVersions[0]: TLSV1<br/>protocolVersions[1]: DTLSV1<br/>protocolVersions[2]: TLSV1_1</li> </ul> </li> <li>Intrusion Policy Edited: Security Over Connectivity - Cisco Talos</li> <li>Intrusion Policy Edited: Maximum Detection - Cisco Talos</li> <li>MORE ACTIONS <ul> <li>CANCEL</li> <li>DEPLOY NOW</li> <li>DEPLOY NOW</li> </ul> </li> </ul>                                                                                                    |          | -                                                                                      | <pre>snortVersion: 3.1.21.800-2 snortPackage: /ngfw/var/sf/snort-3.1.21.800-2/snor name: 3.1.21.800-2</pre> |
| <ul> <li>SSL Cipher Edited: DefaultSSLCipher</li> <li>protocolVersions[0]: TLSV1<br/>protocolVersions[1]: DTLSV1<br/>protocolVersions[2]: TLSV1_1</li> <li>Intrusion Policy Edited: Security Over Connectivity - Cisco Talos</li> <li>Intrusion Policy Edited: Maximum Detection - Cisco Talos</li> <li>MORE ACTIONS ~</li> </ul>                                                                                                    | 0        | Data SSL Cipher Setting Edited: DefaultDataSSLCipherSetting                            |                                                                                                    |
| -       protocolVersions[0]: TLSV1         protocolVersions[1]: DTLSV1       protocolVersions[2]: TLSV1_1         Intrusion Policy Edited: Security Over Connectivity - Cisco Talos         Intrusion Policy Edited: Maximum Detection - Cisco Talos         MORE ACTIONS ~                                                                                                    | Ø        | SSL Cipher Edited: DefaultSSLCipher                                                    |                                                                                                    |
| <ul> <li>Intrusion Policy Edited: Security Over Connectivity - Cisco Talos</li> <li>Intrusion Policy Edited: Maximum Detection - Cisco Talos</li> <li>MORE ACTIONS ~</li> <li>CANCEL</li> <li>DEPLOY NOW</li> </ul>                                                                                                    |          | -                                                                                      | <pre>protocolVersions[0]: TLSV1 protocolVersions[1]: DTLSV1 protocolVersions[2]: TLSV1_1</pre>              |
| Intrusion Policy Edited: Maximum Detection - Cisco Talos   MORE ACTIONS ~ CANCEL     DEPLOY NOW                                                                                                    | 0        | Intrusion Policy Edited: Security Over Connectivity - Cisco Talos                      |                                                                                                    |
| MORE ACTIONS V                                                                                                    | Ø        | Intrusion Policy Edited: Maximum Detection - Cisco Talos                               |                                                                                                    |
|                                                                                                    | Ν        | MORE ACTIONS V                                                                         | CANCEL DEPLOY NOW                                                                                           |

Implementación de políticas

# Validar

Para validar que el estado de HA y la actualización han finalizado, debe confirmar el estado: Principal: Activo

Secundario: Preparado para espera

Ambos se encuentran en la versión que es la que se ha cambiado recientemente (7.2.8 en este ejemplo).

| Firewall Device Manager Monitoring Policies     | Device: firepower                                                 | (5) (a) (7) : admin<br>Administrator ~ the SECURE                       |
|-------------------------------------------------|-------------------------------------------------------------------|-------------------------------------------------------------------------|
| Model<br>Cisco Freepower Threat Defense for VMw | a Software VDB Intrusion Rule Update 7.2.8-25 353.0 20220511-1540 | Cloud Services High Availability Primary Device: Active 🚯 Peer: Standby |
|                                                 |                                                                   |                                                                         |
|                                                 | Cisco Firepower Threat Defense for Wilware                        | Enternet                                                                |
| Co Inside Network                               |                                                                   | C NIP Server                                                            |
|                                                 |                                                                   |                                                                         |

Failover

• Durante el clish de CLI, verifique el estado de failover usando los comandos show failover stateand show failover para obtener información más detallada.

Cisco Firepower Extensible Operating System (FX-OS) v2.12.1 (versión 73) Cisco Firepower Threat Defense para VMware v7.2.8 (compilación 25)

| > show failover state                                         |               |                     |           |  |  |
|---------------------------------------------------------------|---------------|---------------------|-----------|--|--|
|                                                               |               |                     |           |  |  |
|                                                               |               |                     |           |  |  |
|                                                               | State         | Last Failure Reason | Date/Time |  |  |
| This host -                                                   | Primary       |                     |           |  |  |
|                                                               | Active        | None                |           |  |  |
| Other host -                                                  | Secondary     |                     |           |  |  |
|                                                               | Standby Ready | None                |           |  |  |
|                                                               |               |                     |           |  |  |
| Configurat                                                    | ion State     |                     |           |  |  |
| ====Configuration State===                                    |               |                     |           |  |  |
| Sync S                                                        | Sync Skipped  |                     |           |  |  |
| ====Communicat                                                | ion State===  |                     |           |  |  |
| Mac set                                                       |               |                     |           |  |  |
|                                                               |               |                     |           |  |  |
|                                                               |               |                     |           |  |  |
| > show failover                                               |               |                     |           |  |  |
| Failover On                                                   |               |                     |           |  |  |
| Failover unit Primary                                         |               |                     |           |  |  |
| Failover LAN Interface: failover-link GigabitEthernet0/2 (up) |               |                     |           |  |  |

Reconnect timeout 0:00:00 Unit Poll frequency 1 seconds, holdtime 15 seconds Interface Poll frequency 5 seconds, holdtime 25 seconds Interface Policy 1 Monitored Interfaces 3 of 311 maximum MAC Address Move Notification Interval not set failover replication http Version: Ours 9.18(4)210, Mate 9.18(4)210 Serial Number: Ours 9A1QUNFWPK1, Mate 9A45VNEHB5C Last Failover at: 14:13:56 UTC Oct 15 2024 This host: Primary - Active Active time: 580 (sec) slot 0: ASAv hw/sw rev (/9.18(4)210) status (Up Sys) Interface diagnostic (0.0.0.0): Normal (Waiting) Interface inside (192.168.45.1): Normal (Waiting) Interface outside (192.168.1.10): Normal (Waiting) slot 1: snort rev (1.0) status (up) slot 2: diskstatus rev (1.0) status (up) Other host: Secondary - Standby Ready Active time: 91512 (sec) Interface diagnostic (0.0.0.0): Normal (Waiting) Interface inside (0.0.0.0): Normal (Waiting) Interface outside (0.0.0.0): Normal (Waiting) slot 1: snort rev (1.0) status (up) slot 2: diskstatus rev (1.0) status (up)

## Stateful Failover Logical Update Statistics

| Link : failover-link GigabitEthernet0/2 (up) |       |      |       |      |
|----------------------------------------------|-------|------|-------|------|
| Stateful Obj                                 | xmit  | xerr | rcv   | rerr |
| General                                      | 11797 | 0    | 76877 | 0    |

| sys cmd                  | 11574 | 0 | 11484 | 0 |
|--------------------------|-------|---|-------|---|
| up time                  | 0     | 0 | 0     | 0 |
| RPC services             | 0     | 0 | 0     | 0 |
| TCP conn                 | 0     | 0 | 0     | 0 |
| UDP conn                 | 176   | 0 | 60506 | 0 |
| ARP tbl                  | 45    | 0 | 4561  | 0 |
| Xlate_Timeout            | 0     | 0 | 0     | 0 |
| IPv6 ND tbl              | 0     | 0 | 0     | 0 |
| VPN IKEv1 SA             | 0     | 0 | 0     | 0 |
| VPN IKEv1 P2             | 0     | 0 | 0     | 0 |
| VPN IKEv2 SA             | 0     | 0 | 0     | 0 |
| VPN IKEv2 P2             | 0     | 0 | 0     | 0 |
| VPN CTCP upd             | 0     | 0 | 0     | 0 |
| VPN SDI upd              | 0     | 0 | 0     | 0 |
| VPN DHCP upd             | 0     | 0 | 0     | 0 |
| SIP Session              | 0     | 0 | 0     | 0 |
| SIP Tx 0                 | 0     | 0 | 0     |   |
| SIP Pinhole              | 0     | 0 | 0     | 0 |
| Route Session            | 1     | 0 | 0     | 0 |
| Router ID                | 0     | 0 | 0     | 0 |
| User-Identity            | 0     | 0 | 30    | 0 |
| CTS SGTNAME              | 0     | 0 | 0     | 0 |
| CTS PAC                  | 0     | 0 | 0     | 0 |
| TrustSec-SXP             | 0     | 0 | 0     | 0 |
| IPv6 Route               | 0     | 0 | 0     | 0 |
| STS Table                | 0     | 0 | 0     | 0 |
| Umbrella Device-ID 0 0 0 |       |   |       |   |
| Rule DB B-Sync           | 0     | 0 | 30    | 0 |
| Rule DB P-Sync           | 1     | 0 | 266   | 0 |
| Rule DB Delete           | 0     | 0 | 0     | 0 |

## Logical Update Queue Information

|         | Cur | Max | Total  |
|---------|-----|-----|--------|
| Recv Q: | 0   | 31  | 123591 |
| Xmit Q: | 0   | 1   | 12100  |

Si ambos FTD están en la misma versión y el estado de HA es correcto, la actualización ha finalizado.

## Acerca de esta traducción

Cisco ha traducido este documento combinando la traducción automática y los recursos humanos a fin de ofrecer a nuestros usuarios en todo el mundo contenido en su propio idioma.

Tenga en cuenta que incluso la mejor traducción automática podría no ser tan precisa como la proporcionada por un traductor profesional.

Cisco Systems, Inc. no asume ninguna responsabilidad por la precisión de estas traducciones y recomienda remitirse siempre al documento original escrito en inglés (insertar vínculo URL).